## Löschen und Wiederherstellen - Teil 1

- 1. Starte den Windows-Explorer.
- 2. Öffne den Ordner Eigene Dateien auf der Festplatte.
- 3. Markiere den Ordner mit deinem *<Namen>*. (im Bild Max)
- 4. Klicke in der Menüleiste auf DATEI und dann auf LÖSCHEN.

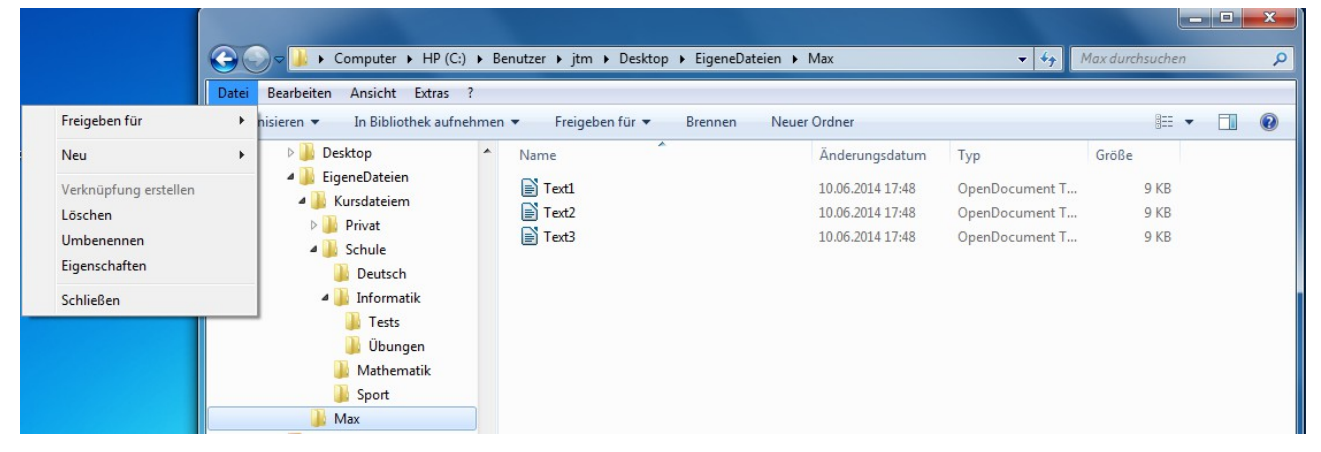

5. Es erscheint eine **Bestätigungsauforderung**. Bestätige mit "ja". Der Ordner wird gelöscht.

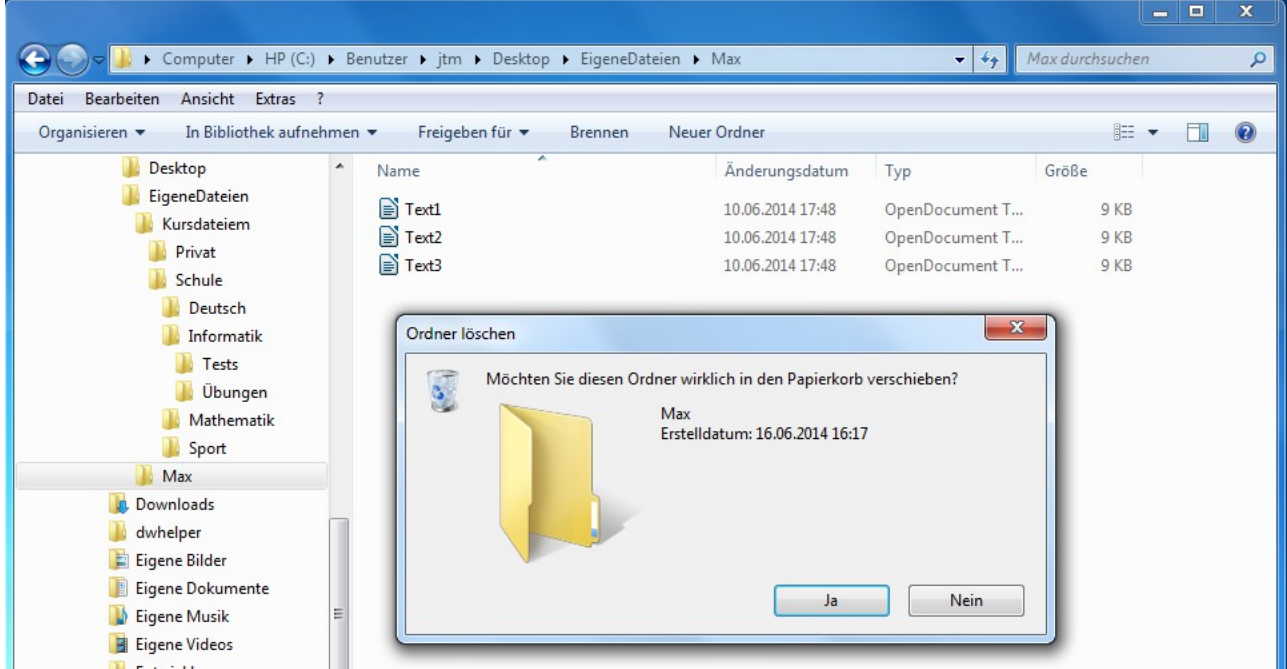

6. Öffne den Papierkorb. Hier findest du deinen gerade "gelöschten" Ordner wieder.

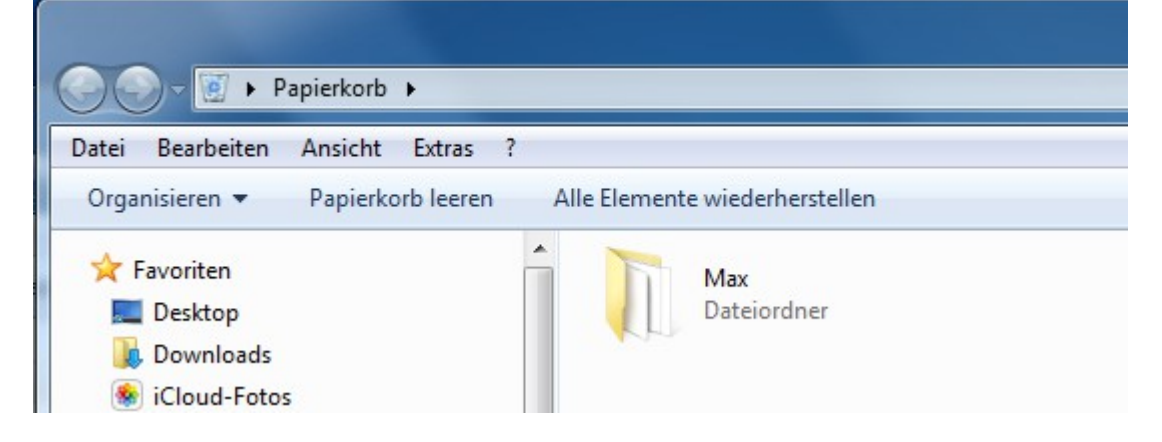